# How to do CURD operations on tables using Admin site:

Django provides an admin site to allow CRUD (Create Read Update Delete) operations on registered app model.

It is a built-in feature of Django that automatically generates interface for models.

We can see the url entry for admin in urls.py file, it is implicit and generated while creating a new project.

```
urlpatterns = [
path('admin/', admin.site.urls),
]
```

It can be easily accessed by after login from the admin panel, lets run the server **python manage.py runserver** and access it through the **localhost:8000/admin**.

A login form will be displayed, see the below.

| Log in   Django site admin 🛛 🗙 | +                                                  |
|--------------------------------|----------------------------------------------------|
|                                | ocalhost:8000/admin/logi 🛛 110% 🛛 🕶 💟 🚮 🏠 🔍 Search |
|                                | Django administration                              |
|                                | Username:                                          |
|                                | Password:                                          |
|                                |                                                    |
|                                | Log in                                             |

To login, first create admin (super user) user and provide password as we did here:

PS D:\Django@7.30AM\FirstProject> python manage.py createsuperuser Username (leave blank to use 'lenovo'): Virat Email address: virat@gmail.com Password: Password (again): This password is too common. Bypass password validation and create user anyway? [y/N]: y Superuser created successfully.

Super user is created successfully, now login.

**Note:** Now storing these credentials in to one table which name as "**auth\_user**" table.

| 27.0.0.1:5858/admin/login/?next=/admin/ |  |  |  |
|-----------------------------------------|--|--|--|
| Django administration                   |  |  |  |
| Username:                               |  |  |  |
| Virat                                   |  |  |  |
| Password:                               |  |  |  |
| ······                                  |  |  |  |
| Log in                                  |  |  |  |

It shows a home page after successfully login, see below.

| → C (1) 127.0.0.1:5858/admin/    |                  |                                     | ञ 🔍 🖻 🖈 🔲 💿 🗄                    |
|----------------------------------|------------------|-------------------------------------|----------------------------------|
| Django administration            |                  | WELCOME, <b>VIRAT</b> . <u>VIEW</u> | SITE / CHANGE PASSWORD / LOG OUT |
| Site administration              |                  |                                     |                                  |
| AUTHENTICATION AND AUTHORIZATION |                  | Recent actions                      |                                  |
| Groups                           | 🕂 Add 🛛 🥜 Change |                                     |                                  |
| Users                            | 🕂 Add 🛛 🥜 Change | My actions                          |                                  |
|                                  |                  | None available                      |                                  |
|                                  |                  |                                     |                                  |

It is an admin dashboard that provides facilities like: creating groups and users. It also used to manage the models.

#### Register Django Model

- By default our application models related tables are not loaded into admin site.
- If you want to load our model related tables on admin site then register our models with admin site.
- To load our models with admin site, open "admin.py" file which is available inside our application name and follow the below procedure,

### **Procedure:**

- 1. Import the admin module. (it is available by default)
- 2. Import the our required userdefind models here.
- 3. Create the user defined admin class by using predefined admin class like "ModelAdmin".
- 4. Register our model class names and user defined admin class names with admin site.

To register model in **admin.py** file. Use the **admin.site.register()** method and pass the Model name. See the example.

## // admin.py

from django.contrib import admin

from myapp.models import Employee

admin.site.register(Employee) # Employee is registered

Login again and see, it has **employee** object.

| idministration | Djang × +               |          |                |
|----------------|-------------------------|----------|----------------|
| → C' @         | ① localhost:8000/admin/ | E 110%   | 🛡 🟠 🔍 Search   |
| Site adminis   | tration                 |          |                |
| AUTHENTICATION | N AND AUTHORIZATION     |          | Recent actions |
| Groups         | + Add                   | 🥜 Change |                |
| Users          | + Add                   | 🥜 Change | My actions     |
|                |                         |          | None available |
| МҮАРР          |                         |          |                |
| Employees      | + Add                   | / Change |                |

It provides auto generated interface to create new model object. Like, if i click on **add**, it renders a form with all the attributes provided in the model class.

For example, our model class contains the following code.

## // models.py

```
from django.db import models
class Employee(models.Model):
    eid = models.CharField(max_length=20)
    ename = models.CharField(max_length=100)
    econtact = models.CharField(max_length=15)
    class Meta:
        db_table = "employee"
```

The auto generated form will be based on the model. We don't need to write HTML to create form. The form looks like this:

| Home > Myapp > Employees | › Add employee       |                                |
|--------------------------|----------------------|--------------------------------|
| Add employee             |                      |                                |
| Eid:                     |                      |                                |
| Ename:                   |                      |                                |
| Econtact:                |                      |                                |
|                          |                      |                                |
|                          | Save and add another | Save and continue editing SAVE |

Lets add an employee by providing details and click on save button.

| Home > Myapp > Employees | › Add employee |                      |                           |         |
|--------------------------|----------------|----------------------|---------------------------|---------|
| Add employee             |                |                      |                           |         |
| Eid:                     | 21             |                      |                           |         |
| Ename:                   | Sohan          |                      |                           |         |
| Econtact:                | 1234567891     |                      |                           |         |
|                          |                | Save and add another | Save and continue editing | SAVE    |
|                          |                | oure and add another | Care and continue carting | Chill L |

After saving, record is stored into the database table, see the below MySQL table.

Using this admin dashboard, we can update and delete record also.